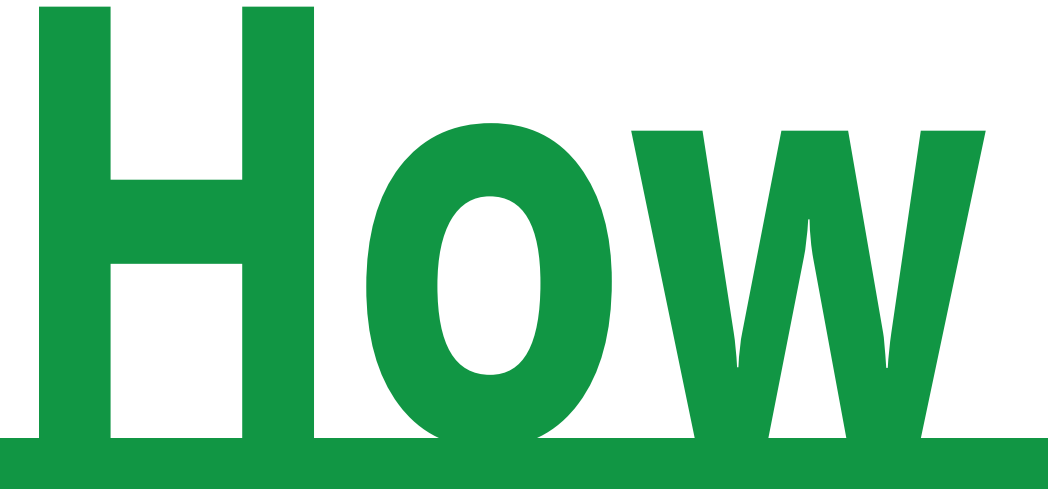

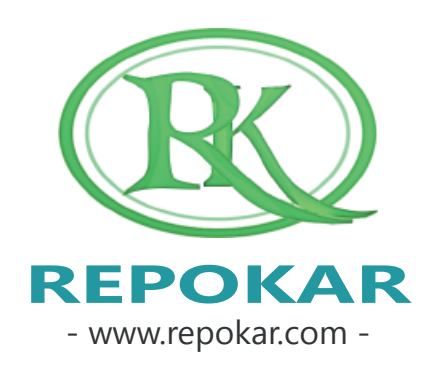

## to place an offer?

This file contains instructions on how to place an offer at Repokar.com It is easy, free and fast

If you have any questions do not hesitate to contact us at <u>admin@repokar.com</u>.

Sincerely Yours The RepoKar Team

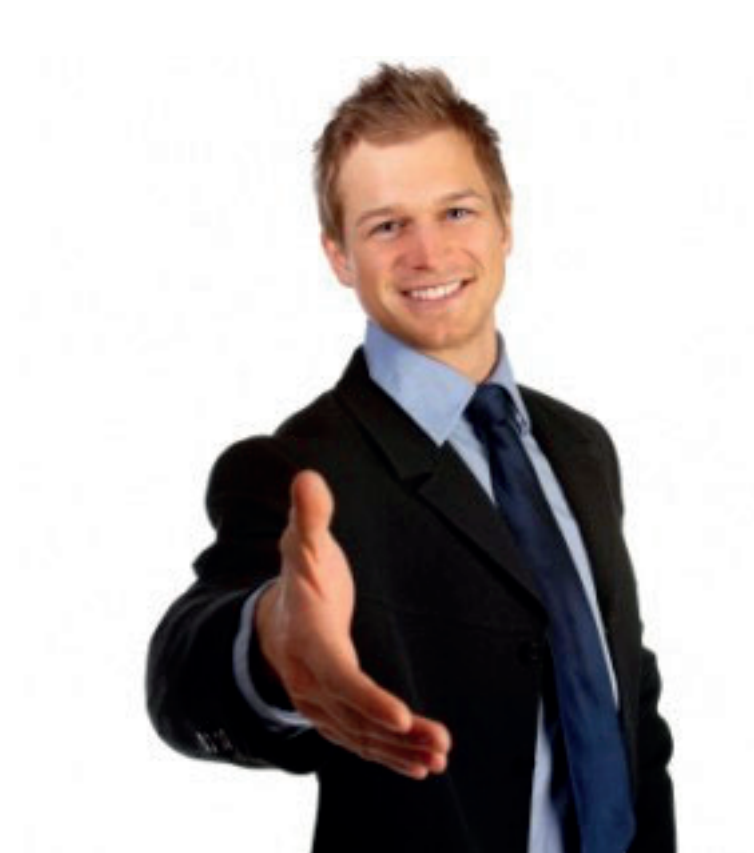

#### FILTER SEARCH RESULT

News | Learn video | About Us | FAQ's | Contact Us

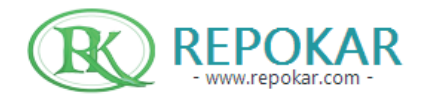

Welcome, Autoexpert | MY ACTIVITIES | NEW MESSAGES(0) | LOGOUT PACKAGES MY BILLS SELL YOUR CAR

| Home Additional Bot deel Heel Hinwidonactive | HOME | AUCTIONS | BUY | SELL | HELP | FINANCING PAGE |
|----------------------------------------------|------|----------|-----|------|------|----------------|
|----------------------------------------------|------|----------|-----|------|------|----------------|

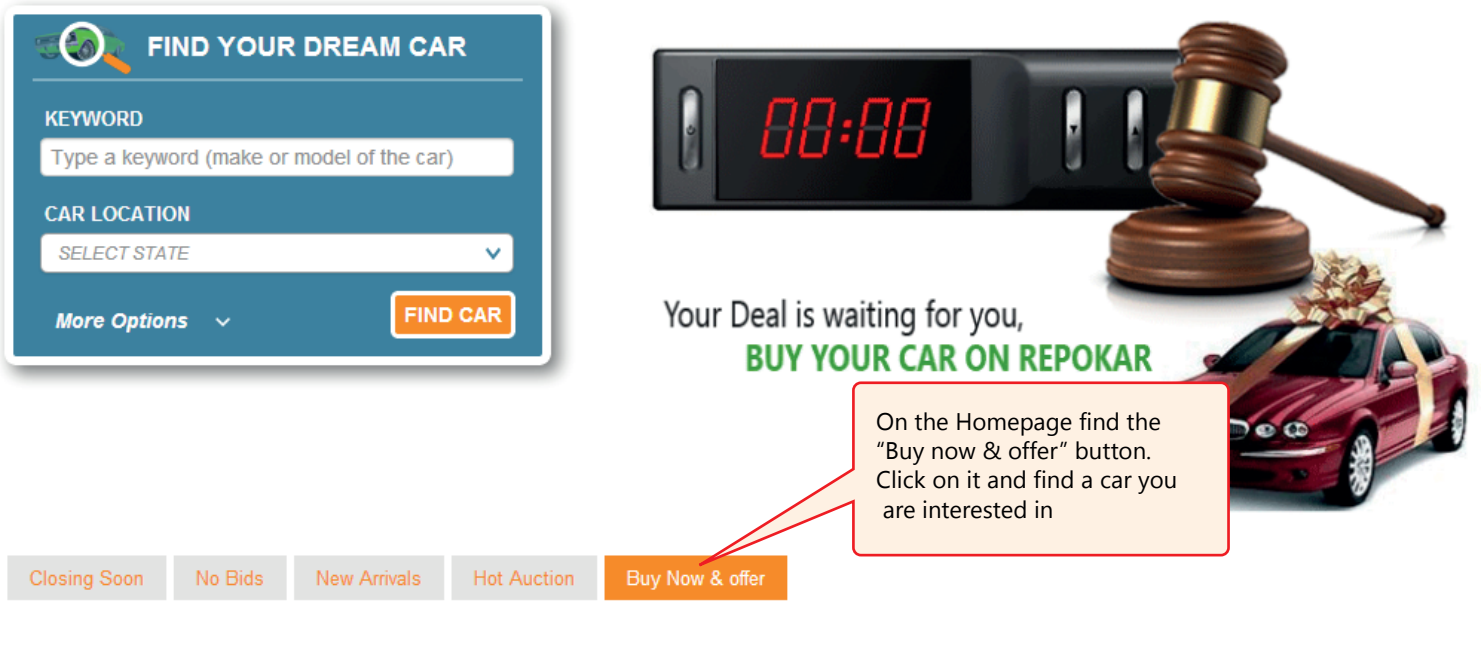

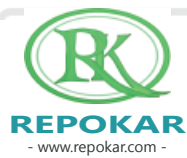

- www.repokar.com -

START... HOME AUCTIONS BUY HELP FINANCING PAGE Audi P 🖄 🖨 **f** Like 8+1 Tweet Pinit 2000 Audi A6 Guaranteed 🧭 Audi A6 guattro V8 4.2 low miles silver w black leather interior 2nd owner clean \$3,10000 **Buy Now** or Make an offer Make An Offer button allows you to announce the seller VISA DISCOVER the price you are ready to spend to buy this car. He may accept or decline your offer. If the seller accepts it, Sold by: Government \*\*\*\* No rev the item will be sold to you for the price you have offered 0 reviews State: New York City: Albany Address: 1400 Washington Ave Name: Mercedes Company Co. John Smith View my other auctions(12)

- www.repokar.com -

#### FILL IN THE FORM

Make an offer You are Logged in as Not You? Item You are placing an offer on is: 2000 Audi A6 Audi Mercedes Company Co. No reviews John Smith In the section "Your offer" you indicate the price you want to pay for this car, for example the seller wants \$3.100 Date listed: 2013-12vour offer can be \$3.000 2014-12-Date expires: # of offers: 0 Seller's price: \$3 00.00 Your Offer: 3000 Offer expires: In the "offer expires" field, you choose the period 7 days of time you want to give to the seller to consider your offer and make his decision Notes: 0/255 symbols Making an otter you should know, that the price you indicate it is just an offer, which the seller may consider or ignore. The seller may accept or decline your offer. If the seller accepts the offer, the item will be sold to the buyer has to accept or er selected, if the Before pressing "make an offer" you agree with within that time. our terms and conditions. Please make sure you read the conditions carefully By clicking "Make an offer" you agree with our terms and conditions Write the notes if you want to explain him your offer price Make an offer

#### **# OF OFFERS**

#### Item You are placing an offer on is: 2000 Audi A6

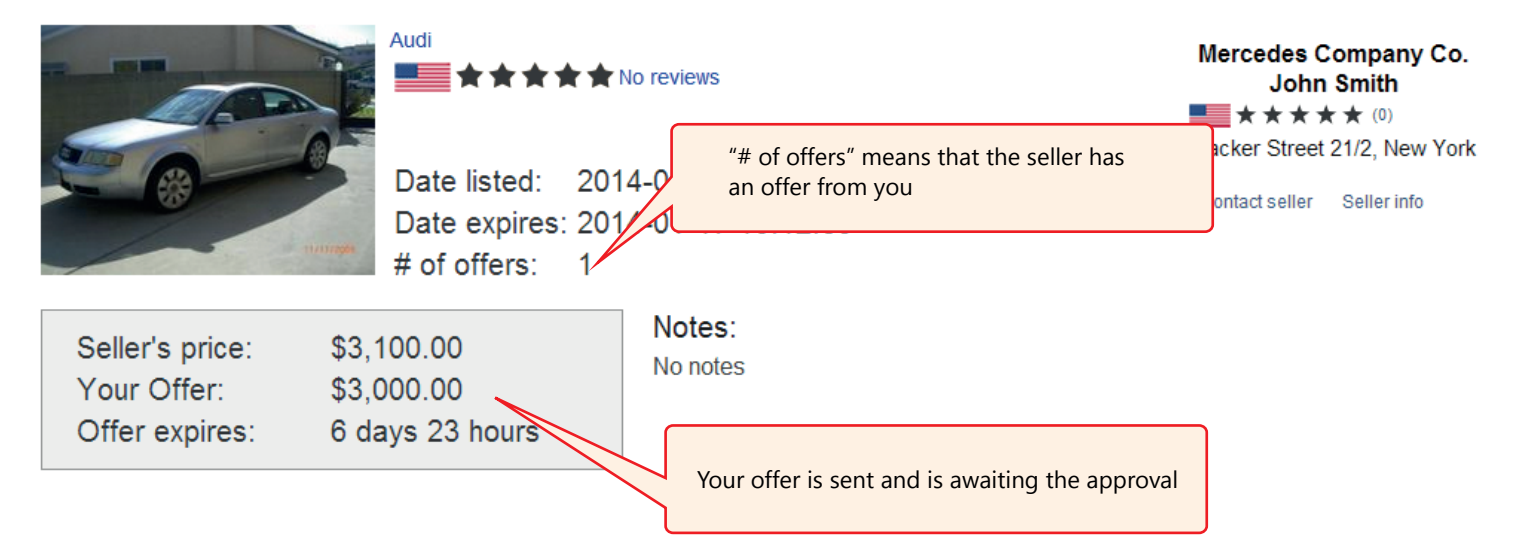

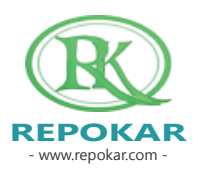

#### SEE YOUR OFFER

| (       | To see the item and the results of your offer please go to "My Activities" |     |      |      | tem and the results of your offer<br>o "My Activities" | r | Welcome, Autoexpert   MY ACTIVITIES   NEW MESSAGES(0)   LOGOUT<br>PACKAGES MY BILLS SELL YOUR CAR |  |  |  |  |
|---------|----------------------------------------------------------------------------|-----|------|------|--------------------------------------------------------|---|---------------------------------------------------------------------------------------------------|--|--|--|--|
| HOME    | AUCTIONS                                                                   | BUY | SELL | HELP | FINANCING PAGE                                         |   |                                                                                                   |  |  |  |  |
| << back |                                                                            |     |      |      |                                                        |   |                                                                                                   |  |  |  |  |
| Offer I | Details                                                                    |     |      |      |                                                        |   | You are Logged in as Autoexpert                                                                   |  |  |  |  |

#### Item You are placing an offer on is: 2000 Audi A6

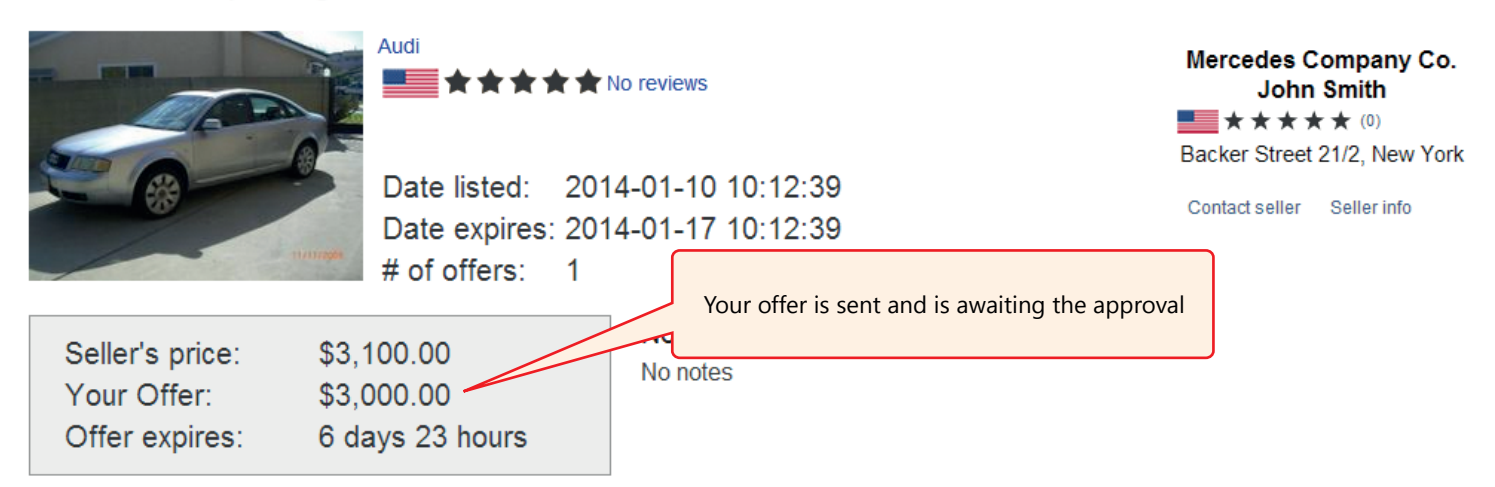

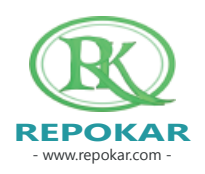

Not You?

- www.repokar.com -

| CHECK OFFER IN ACCOUNT                                                                                                    |                                                             |                                   |                                                               |                                                       |                                 |                                           |  |
|----------------------------------------------------------------------------------------------------|-------------------------------------------------------------|-----------------------------------|---------------------------------------------------------------|-------------------------------------------------------|---------------------------------|-------------------------------------------|--|
| HOME AUCTIONS BUY                                                                                                    | SELL HELP F                                                 | INANCING PAGE                     |                                                               |                                                       |                                 |                                           |  |
| NAVIGATION Keyword Personal Information Personal Information My Messages(0) For the descent                                                                   | Received offers(0)<br>Show 10 	 entrie<br>Image ≎ Title <   | Sent offers(1)<br>s<br>c) Seller  | Click "Sen<br>▼ Price ≎<br>nith1 \$3,000.00                   | t offers″ butto<br>Quantity ≎<br>1                    | n                               | Search: Action \$ 10 10:12:39 Waiting for |  |
| <ul> <li>Reviews</li> <li>My PayPal</li> <li>My fees</li> </ul>                                                                                               | will be notified throug<br>It the seller declining<br>offer | gh "My Messages"<br>or accepting  |                                                               |                                                       |                                 | First Previous 1 Next Last                |  |
| My Auctions My Listings(1) My Pending Payments(0) My Sold Items(0)                                                                                            |                                                             | You can s<br>"Waiting<br>or accep | see the status of<br>for an answer". N<br>is your offer the s | your offer, for<br>When the selle<br>status will be c | example<br>r declines<br>hanged | now it is                                 |  |
| <ul> <li>My Offline Payments(0)</li> <li>My Posting Pending Items(0)</li> <li>Ended Items(0)</li> <li>Suspended Items(0)</li> <li>Deleted Items(0)</li> </ul> | In "My<br>sent o                                            | Activities" you can y             | iew your                                                      |                                                       |                                 |                                           |  |
| My Activities  Offers(0/1)  Watching(1)  Bidding(0)  Outbid(0)                                                                                                | sent o                                                      |                                   |                                                               |                                                       |                                 |                                           |  |
| REPOKAR                                                                                                    |                                                             |                                   |                                                               |                                                       |                                 | Page 7                                    |  |

### Good luck selling a new car! We wish you make a successful deal!

Check our other Help Instructions

HOW TO SELL HOW TO BUY HOW TO ADD AN ITEM HOW TO REGISTER HOW TO BUY NOW

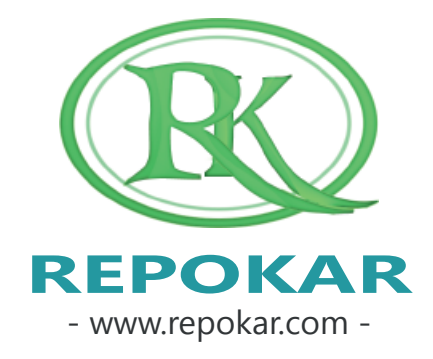

If you have any questions do not hesitate to contact us at <u>admin@repokar.com</u>.

Sincerely Yours The RepoKar Team

# to place an offer?

**O**W